TouchPad y teclado

Guía del usuario

© Copyright 2007 Hewlett-Packard Development Company, L.P.

Windows es una marca comercial registrada de Microsoft Corporation en los Estados Unidos.

La información contenida en el presente documento está sujeta a cambios sin previo aviso. Las únicas garantías para los productos y servicios de HP están estipuladas en las declaraciones expresas de garantía que acompañan a dichos productos y servicios. La información contenida en este documento no debe interpretarse como una garantía adicional. HP no se responsabilizará por errores técnicos o de edición ni por omisiones contenidas en el presente documento.

Primera edición: enero de 2007

Número de referencia del documento: 430383-E51

# Tabla de contenidos

#### 1 TouchPad

|                                                | 2 |
|------------------------------------------------|---|
| Conexión de un mouse externo                   | 2 |
| Configuración de las preferencias del TouchPad | 2 |

#### 2 Teclado

| Teclas de acceso rápido                                                    | 3 |
|----------------------------------------------------------------------------|---|
| Uso de teclas de acceso rápido                                             | 4 |
| Visualización de información del sistema (fn+esc)                          | 4 |
| Apertura de la Ayuda y soporte técnico (fn+f1)                             | 4 |
| Apertura de la ventana "Opciones de impresión" (fn+f2)                     | 4 |
| Apertura de un explorador web (fn+f3)                                      | 5 |
| Alternación de la imagen de la pantalla (fn+f4)                            | 5 |
| Inicio de la hibernación (fn+f5)                                           | 6 |
| Inicio del bloqueo rápido (fn+f6)                                          | 6 |
| Disminución del brillo de la pantalla (fn+f7)                              | 6 |
| Aumento del brillo de la pantalla (fn+f8)                                  | 6 |
| Reproducción, pausa o reanudación de un CD de audio o un DVD (fn+f9)       | 7 |
| Detención de un CD de audio o un DVD (fn+f10)                              | 7 |
| Reproducción de la pista o la sección anterior de un CD de audio o un DVD  |   |
| (fn+f11)                                                                   | 7 |
| Reproducción de la pista o la sección siguiente de un CD de audio o un DVD |   |
| (fn+f12)                                                                   | 7 |
|                                                                            | - |

| 3 Teclados numéricos                                   |    |
|--------------------------------------------------------|----|
| Uso de un teclado numérico externo                     | 8  |
| Activación y desactivación de blq num mientras trabaja | 9  |
| Índice                                                 | 10 |

## 1 TouchPad

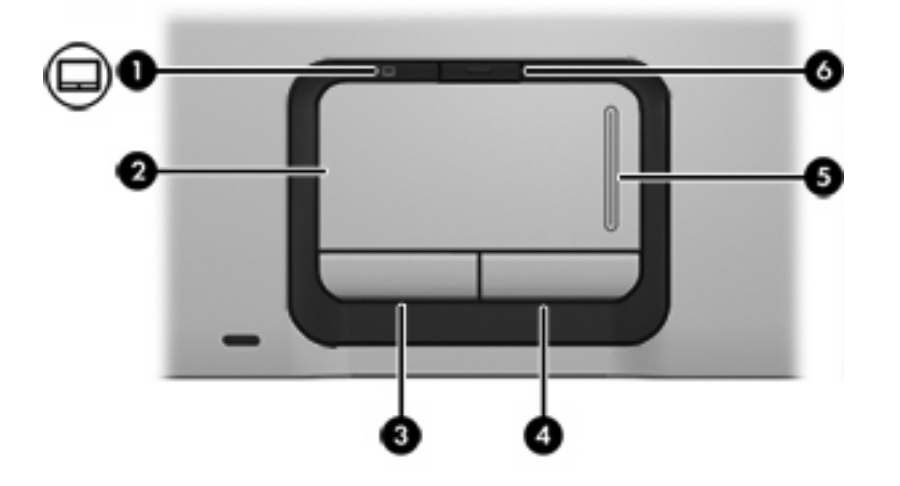

La imagen y la tabla que aparecen a continuación describen los recursos del TouchPad.

| Compo | onente                                            | Descripción                                                      |
|-------|---------------------------------------------------|------------------------------------------------------------------|
| (1)   | Indicador luminoso del TouchPad                   | Azul: El TouchPad está activado.                                 |
|       |                                                   | Ámbar: El TouchPad está desactivado.                             |
| (2)   | TouchPad*                                         | Mueve el puntero y selecciona o activa elementos en la pantalla. |
| (3)   | Botón izquierdo del TouchPad*                     | Funciona igual que el botón izquierdo de un mouse externo.       |
| (4)   | Botón derecho del TouchPad*                       | Funciona igual que el botón derecho de un mouse externo.         |
| (5)   | Área de desplazamiento del TouchPad*              | Le permite desplazarse hacia arriba o hacia abajo.               |
| (6)   | Botón de activación/desactivación del<br>TouchPad | Activa/desactiva el TouchPad.                                    |

\*Esta tabla describe las configuraciones de fábrica. Para ver y modificar las preferencias del TouchPad, seleccione **Inicio > Panel de control > Hardware y sonido > Mouse**.

## **Uso del TouchPad**

Para mover el puntero, deslice el dedo por la superficie del TouchPad en la dirección en la que desee mover el puntero. Use los botones del TouchPad como si fueran los botones correspondientes de un mouse externo. Para subir y bajar utilizando el área de desplazamiento vertical del TouchPad, deslice su dedo hacia arriba o hacia abajo sobre las líneas.

**Nota** Si utiliza el TouchPad para mover el puntero, debe levantar su dedo del TouchPad antes de moverlo al área de desplazamiento. Si simplemente desliza su dedo desde el TouchPad al área de desplazamiento, no activará la función de desplazamiento.

### Conexión de un mouse externo

Es posible conectar un mouse externo USB al equipo utilizando uno de los puertos USB del equipo. También puede conectar un mouse USB al sistema a través de los puertos de una base de expansión opcional.

### Configuración de las preferencias del TouchPad

Para acceder a la opción Preferencias de mouse, seleccione **Inicio > Panel de control > Hardware y sonido > Mouse**.

Utilice Propiedades de mouse de Windows® para personalizar la configuración de los dispositivos señaladores, como la configuración del botón, la velocidad y las opciones de puntero.

## 2 Teclado

## Teclas de acceso rápido

Las teclas de acceso rápido son combinaciones de la tecla fn (1) y la tecla esc (2) o una de las teclas de función (3).

Los iconos de las teclas f1 a f12 representan funciones de las teclas de acceso. Las funciones y los procedimientos de las teclas de acceso rápido se describen en las siguientes secciones.

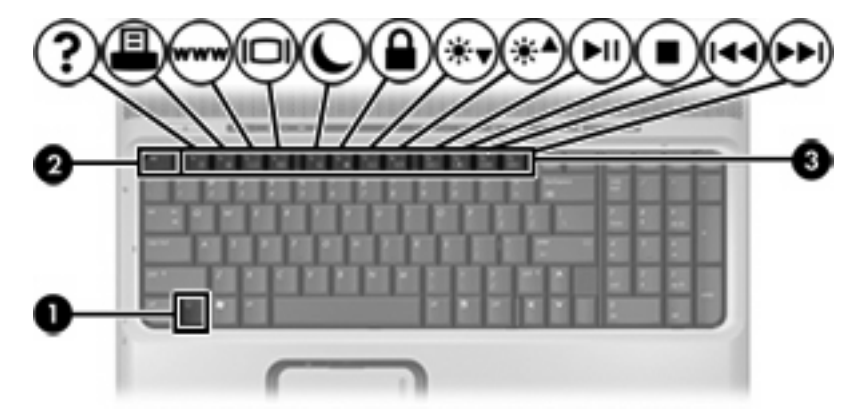

| Para realizar esta función                                    | Presione |
|---------------------------------------------------------------|----------|
| Mostrar información del sistema                               | fn+esc   |
| Abrir la Ayuda y soporte técnico.                             | fn+f1    |
| Abrir la ventana Opciones de impresión.                       | fn+f2    |
| Abrir un explorador web.                                      | fn+f3    |
| Alternar entre la pantalla del equipo y una pantalla externa. | fn+f4    |
| Iniciar la hibernación.                                       | fn+f5    |
| Iniciar el bloqueo rápido.                                    | fn+f6    |
| Disminuir el brillo de la pantalla.                           | fn+f7    |
| Aumentar el brillo de la pantalla.                            | fn+f8    |
| Reproducir, pausar o reanudar un CD de audio o un DVD.        | fn+f9    |
| Detener un CD de audio o un DVD.                              | fn+f10   |

| Para realizar esta función                                             | Presione |
|------------------------------------------------------------------------|----------|
| Reproducir la pista o la sección anterior de un CD de audio o un DVD.  | fn+f11   |
| Reproducir la pista o la sección siguiente de un CD de audio o un DVD. | fn+f12   |

### Uso de teclas de acceso rápido

Para utilizar un comando de tecla de acceso rápido en el teclado del equipo:

• Presione brevemente la tecla fn y luego presione brevemente la segunda tecla del comando de la tecla de acceso rápido.

0

 Presione y mantenga presionada la tecla fn, presione brevemente la segunda tecla del comando de la tecla de acceso rápido y luego libere ambas teclas al mismo tiempo.

#### Visualización de información del sistema (fn+esc)

Presione fn+esc para mostrar información sobre los componentes de hardware y la versión del BIOS del sistema.

En la ventana que se muestra al presionar fn+esc, aparece la versión del BIOS (sistema básico de entrada y salida) del sistema como fecha del BIOS. En algunos modelos de equipo, la fecha del BIOS se muestra en formato decimal. La fecha del BIOS a veces indica el número de versión de la ROM del sistema.

#### Apertura de la Ayuda y soporte técnico (fn+f1)

Presione fn+f1 para abrir la Ayuda y soporte técnico.

Además de ofrecerle información sobre su sistema operacional del Windows, la Ayuda y soporte técnico le suministra la siguiente información y herramientas:

- Información sobre su equipo, como el número de modelo y serie, software instalado, componentes de hardware y especificaciones.
- Respuestas a las preguntas sobre el uso de su equipo.
- Tutoriales para ayudarle a aprender a usar el equipo y los recursos del Windows.
- Actualizaciones para el sistema operativo de Windows, los controladores y el software proporcionado en el equipo.
- Revisiones de la funcionalidad del equipo.
- Solución de problemas automatizada e interactiva, soluciones de reparación y procedimientos de recuperación del sistema.
- Enlaces para especialistas de soporte de HP.

#### Apertura de la ventana "Opciones de impresión" (fn+f2)

Presione fn+f2 para abrir la ventana Opciones de impresión de la aplicación activa de Windows.

#### Apertura de un explorador web (fn+f3)

Presione fn+f3 para abrir su explorador web.

Hasta que configure Internet o los servicios de red, la tecla de acceso rápido fn+f3 abre el Asistente de Windows para la configuración de Internet.

Después de haber configurado Internet o los servicios de red y la página de inicio de su explorador web, puede presionar fn+f3 para acceder rápidamente a su página de inicio e Internet.

#### Alternación de la imagen de la pantalla (fn+f4)

Presione fn+f4 para alternar la imagen de la pantalla entre dispositivos de visualización conectados al sistema. Por ejemplo, si se ha conectado un monitor al equipo, cada vez que presione fn+f4 la imagen alternará entre la pantalla del equipo, el monitor y la exhibición simultánea en el equipo y el monitor.

La mayoría de los monitores externos recibe información de vídeo desde el equipo mediante el estándar de vídeo VGA externo. La tecla de acceso rápido fn+f4 también puede alternar la imagen entre otros dispositivos que reciban información de vídeo procedente del equipo, como S-Video.

La tecla de acceso rápido fn+f4 admite los siguientes tipos de transmisión de vídeo, con ejemplos de dispositivos que los usan:

- LCD (pantalla del equipo)
- VGA externo (la mayoría de los monitores externos)
- S-Video (televisores, cámaras de vídeo, reproductores de vídeo y tarjetas de captura de vídeo con conectores de entrada S-Video, en algunos modelos)
- HDMI (televisión de alta definición o cualquier componente digital o de audio compatible en algunos modelos)
- Vídeo compuesto (televisores, cámaras de vídeo, reproductores de vídeo y tarjetas de captura de vídeo con conectores de entrada de vídeo compuesto)

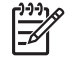

**Nota** Los dispositivos de vídeo compuesto pueden conectarse al sistema sólo a través de una base de expansión opcional.

#### Inicio de la hibernación (fn+f5)

Presione fn+f5 para iniciar la hibernación.

Cuando se inicia la hibernación, su información es guardada en un archivo de hibernación en el disco duro y el equipo se apaga.

PRECAUCIÓN Para reducir el riesgo de que se pierda información, guarde su trabajo antes de iniciar la hibernación.

Debe encenderse el equipo antes de iniciar la hibernación.

Para salir de la hibernación, presione brevemente el botón de alimentación.

La función de la tecla de acceso rápido fn+f5 puede cambiarse. Por ejemplo, puede configurar la tecla de acceso rápido fn+f5 para que inicie la suspensión en lugar de la hibernación.

#### Inicio del bloqueo rápido (fn+f6)

Presione fn+f6 para iniciar el recurso de seguridad bloqueo rápido.

El bloqueo rápido protege su información mostrando la ventana de inicio de sesión del sistema operativo. Mientras se visualiza la pantalla de inicio de sesión, no es posible acceder al equipo hasta que se ingrese la contraseña de un usuario de Windows o la de un administrador de Windows.

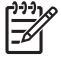

**Nota** Antes de utilizar el recurso de bloqueo rápido (QuickLock), debe definir una contraseña de usuario de Windows o una contraseña de administrador de Windows. Para obtener instrucciones, consulte Ayuda y soporte técnico.

Para utilizar el bloqueo rápido, presione fn+f6 para mostrar la ventana de inicio de sesión y bloquear el equipo. Luego, siga las instrucciones que aparecerán en la pantalla para ingresar su contraseña de usuario de Windows o su contraseña de administrador de Windows y poder acceder al equipo.

#### Disminución del brillo de la pantalla (fn+f7)

Presione fn+f7 para disminuir el brillo de la pantalla. Mantenga presionada la tecla de acceso rápido para disminuir gradualmente el nivel de brillo.

#### Aumento del brillo de la pantalla (fn+f8)

Presione fn+f8 para aumentar el brillo de la pantalla. Mantenga presionada la tecla de acceso rápido para aumentar el brillo gradualmente.

#### Reproducción, pausa o reanudación de un CD de audio o un DVD (fn+f9)

La tecla de acceso rápido fn+f9 sólo funciona al insertar un CD de audio o un DVD. Si el CD de audio o el DVD:

- no se está reproduciendo, presione fn+f9 para iniciar o reanudar la reproducción.
- se está reproduciendo, presione fn+f9 para pausar la reproducción.

#### Detención de un CD de audio o un DVD (fn+f10)

Presione fn+f10 para detener la reproducción de un CD de audio o un DVD.

#### Reproducción de la pista o la sección anterior de un CD de audio o un DVD (fn+f11)

Durante la reproducción de un CD de audio o un DVD, presione fn+f11 para reproducir la pista anterior del CD o la sección anterior del DVD.

#### Reproducción de la pista o la sección siguiente de un CD de audio o un DVD (fn+f12)

Durante la reproducción de un CD de audio o un DVD, presione fn+f12 para reproducir la pista siguiente del CD o la sección siguiente del DVD.

## 3 Teclados numéricos

El equipo incluye un teclado numérico incorporado. También puede conectarse un teclado o un teclado numérico externo opcional.

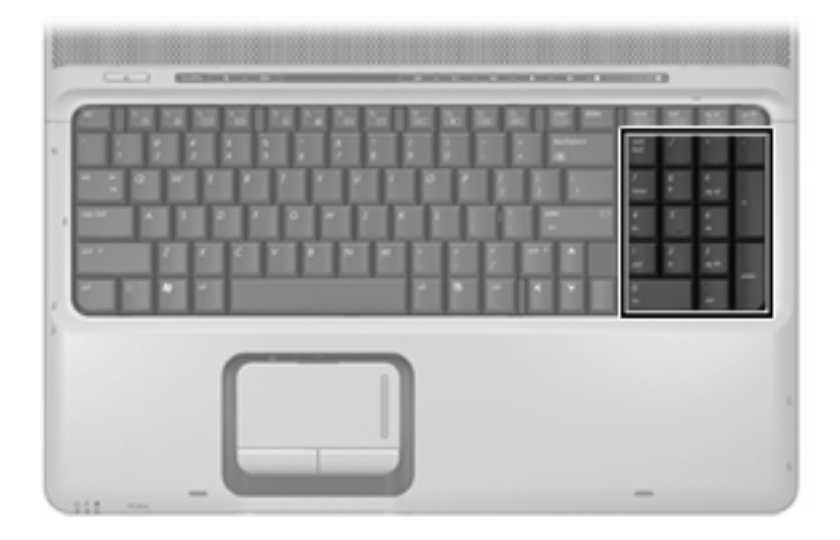

### Uso de un teclado numérico externo

Las teclas de la mayoría de los teclados numéricos externos funcionan de manera distinta si blq num está activado o desactivado (blq num viene apagado de fábrica). Por ejemplo:

- Cuando blq num está activado, la mayoría de las teclas del teclado numérico escriben números.
- Cuando blq num está desactivado, la mayoría de las teclas del teclado numérico funcionan como las teclas de flecha, re pág o av pág.

Cuando blq num se encuentra activado en un teclado numérico externo, el indicador luminoso de blq num en el equipo se enciende. Cuando blq num en un teclado numérico externo está desactivado, se apaga el indicador luminoso de blq num del equipo.

## Activación y desactivación de blq num mientras trabaja

Para activar o desactivar blq num en un teclado numérico externo mientras trabaja:

Presione la tecla blq num del teclado numérico externo, no del equipo.

## Índice

#### A

activación/desactivación del TouchPad, identificación del botón 1 área de desplazamiento del TouchPad, identificación 1

#### В

botones activación/desactivación del TouchPad 1 TouchPad 1

#### С

controles multimedia, teclas de acceso rápido 7

#### I

imagen en pantalla, alternancia 5 indicador luminoso del TouchPad, identificación 1

#### Μ

mouse externo conexión 2 configuración de preferencias 2

#### Ρ

pantalla alternar imagen 5 teclas de acceso rápido para regular el brillo de la pantalla 6

#### S

S-Video 5

#### Т

tecla de acceso rápido de hibernación 6 tecla de acceso rápido de la ventana Opciones de impresión 4 tecla de acceso rápido del bloqueo rápido 6 tecla de acceso rápido de un explorador web 5 tecla de acceso rápido para la Ayuda y soporte técnico 4 teclado incorporado identificación 8 tecla fn 3 teclas de acceso rápido Abrir la Ayuda y soporte técnico (fn+) 4 alternar imagen en pantalla 5 apertura de la ventana Opciones de impresión 4 apertura de un explorador web 5 aumento del brillo de la pantalla 6 controles de CD de audio o DVD 7 descripción 3 disminución del brillo de la pantalla 6 inicio de la hibernación 6 inicio del bloqueo rápido 6 uso 4 visualización de información del sistema 4 teclas de acceso rápido de teclado, identificación 3 teclas de acceso rápido para información del sistema 4

teclas de acceso rápido para regular el brillo de la pantalla 6 teclas de función 3 tipos de transmisión de vídeo 5 TouchPad configuración de preferencias 2 identificación 1 uso 2 TouchPad, área de desplazamiento 1 TouchPad, identificación de los botones 1

#### V

vídeo compuesto 5

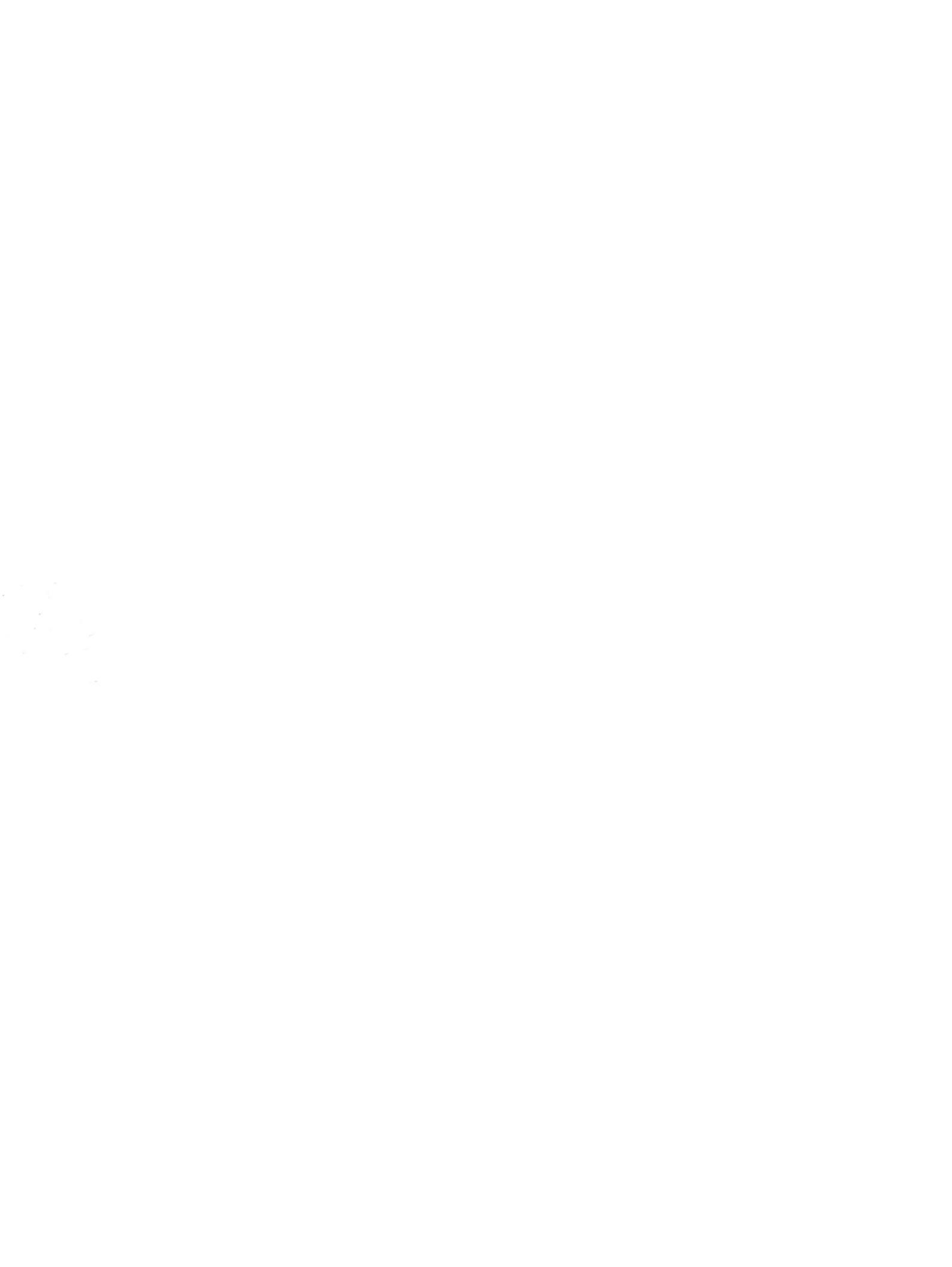